W 2007双面打印技巧:巧设装订线 PDF转换可能丢失图片或格式,建议阅读原文

https://www.100test.com/kao\_ti2020/454/2021\_2022\_W\_2007\_E5\_ 8F\_8C\_E9\_c98\_454301.htm 随着家用电脑的普及程度越来越高

, 普通的喷墨打印机也走进了千家万户, 由于普通喷墨打印 机价格低廉, 其功能也相对较少, 与高档的极光打印机相比

, 典型的就是不具备自动双面打印功能。但是, 家庭使用, 单面不仅有点浪费纸张。有没有办法设置一下,让普通喷墨 也能双面打印呢?正是由于普通喷墨打印机自动双面打印功 能的欠缺,大部分人又贪图一时方便,一页整洁的打印纸, 只使用了单面,而另一面就无端的浪费了,并且人们对身边 的这种浪费早已熟视无睹,这就有悖于国务院倡导的建设节 约型社会的精神了。虽说普通喷墨打印机不具有自动双面打 印功能,而WPS却为我们提供了手动双面打印的辅助功能, 手动双面打印的目的,就是要最大限度的节约纸张而提高其 利用率。而在WPS中手动双面打印时装订线的设置,又成了 一个不是"问题"的问题,为了便于装订,奇数页面的装订 线一般都要求在页面的左侧,而偶数页面的装订线却要求是 在页面的右侧,而在WPS的页面设置中,其装订线默认设置 只能是在页面的左侧或上侧(如图01),这对于双面打印时 的偶数页面的装订线设置造成了极大的不便,双面打印也就 只能是采用加大页面边距的办法来解决了,这样虽说是节约了 纸张,却失去了页面的"和谐"美。图1当我们在WPS2007中 将文档编辑完成后,要想双面打印关键问题就是装订线的设 置了,点击"文件页面设置",在打开的"页面设置"窗口 中首先是要设置好页面的边距(纸张一般都是默认),其次

就是设定好装订线及其位置(一般都是左侧),之后再点击 "版式"标签,在下面的"页眉和页脚"中选择"奇偶页不 同"(如图02),这时我们的文档页面就有了明显的变化, 奇数页的左侧就会自动空余出我们设定的装订线,而偶数页 的右侧也会自动空余出我们设定的装订线(如图03)。图2 100Test 下载频道开通,各类考试题目直接下载。详细请访问 www.100test.com